## Manual for evaluating Appraisal Document by Approvers

1. Login to ESS. Go to MSS– Performance Management – Reporting Officer Inbox/reviewing Officer Inbox /Final Authority Inbox as the case may be.Here is the case taken for Reporting Officer i.e Appriaser

| SAP                                                                                                    |                                                                                                    |                                                                                                    |                                                                                                    |                                                                                                    | Search:                                                                                                    |                                                                                                    | Q → New Se                                                                                                    | ession SA                                                                                                    | P Store Log                                                                                         |
|----------------------------------------------------------------------------------------------------|----------------------------------------------------------------------------------------------------|----------------------------------------------------------------------------------------------------|----------------------------------------------------------------------------------------------------|----------------------------------------------------------------------------------------------------|----------------------------------------------------------------------------------------------------|----------------------------------------------------------------------------------------------------|----------------------------------------------------------------------------------------------------|----------------------------------------------------------------------------------------------------|----------------------------------------------------------------------------------------------------|
| Hack Forward ► History Fav     Section:     History Fav     Section:     A Section:     A Section:     B Section:     A Section:     A Section:      A Section:     A Section:     A Section:     A Section:     B Section:     A Section:     A Section: | vorites Personalize View H                                                                                           | lelp                                                                                                    |                                                                                                    |                                                                                                    |                                                                                                    |                                                                                                    |                                                                                                    | Welcome:                                                                                                    | Ashish Kumar J                                                                                      |
|                                                                                                    |                                                                                                    | D                                                                                                    |                                                                                                    | D                                                                                                    |                                                                                                    |                                                                                                    |                                                                                                    |                                                                                                    |                                                                                                    |
| UJVN - Employee Self-Service                                                                                                    | MSS - DGM/GM/HODs                                                                                                    | MSS - Training Admin                                                                                                    | Payroll                                                                                                    | MSS - Central HR                                                                                                    |                                                                                                    |                                                                                                    |                                                                                                    |                                                                                                    |                                                                                                    |
| Overview                                                                                                    |                                                                                                    |                                                                                                    |                                                                                                    |                                                                                                    |                                                                                                    |                                                                                                    |                                                                                                    |                                                                                                    |                                                                                                    |
| 1                                                                                                    | MSS - DGM/GM/HODs > O                                                                                                | verview > Performance Mar                                                                                                    | nagement > Reporting                                                                                                    | Officer Inbox                                                                                                    |                                                                                                    |                                                                                                    |                                                                                                    | Full                                                                                                    | Screen   Options                                                                                    |
| Home                                                                                                    |                                                                                                    |                                                                                                    |                                                                                                    |                                                                                                    |                                                                                                    |                                                                                                    |                                                                                                    |                                                                                                    |                                                                                                    |
| Work Overview                                                                                                    | Employee Doc                                                                                                    | uments                                                                                                    |                                                                                                    |                                                                                                    |                                                                                                    |                                                                                                    |                                                                                                    |                                                                                                    |                                                                                                    |
|                                                                                                    |                                                                                                    |                                                                                                    |                                                                                                    |                                                                                                    |                                                                                                    |                                                                                                    |                                                                                                    |                                                                                                    | 04                                                                                                  |
| Manpower Request                                                                                                    |                                                                                                    |                                                                                                    |                                                                                                    |                                                                                                    |                                                                                                    |                                                                                                    |                                                                                                    |                                                                                                    |                                                                                                    |
| Manpower Request<br>Personnel Administration                                                                                                    | Status Overvie                                                                                                    | w (6) In Preparation (0)                                                                                                    | In Planning (0)                                                                                                    | In Review (0) In Process (0) Co                                                                                                    | ompleted (0)                                                                                                    | Approved (0)                                                                                                    | Closed Approved (                                                                                                    | 0) Rejec                                                                                                    | ted (0)                                                                                             |
| Manpower Request<br>Personnel Administration<br>Performance Management                                                                                                    | Status Overvie                                                                                                    | ew (6) In Preparation (0)                                                                                                    | In Planning (0)                                                                                                    | In Review (0) In Process (0) Co                                                                                                    | ompleted (0)                                                                                                    | Approved (0)                                                                                                    | Closed Approved (                                                                                                    | 0) Rejec                                                                                                    | ted (0)                                                                                             |
| Manpower Request<br>Personnel Administration<br>Performance Management<br>Training Management                                                                                                    | Status Overvie  Show Quick Crit                                                                                      | ew (6) In Preparation (0)<br>teria Maintenance                                                                                                    | In Planning (0)                                                                                                    | In Review (0) In Process (0) Co                                                                                                    | ompleted (0)                                                                                                    | Approved (0)                                                                                                    | Closed Approved (                                                                                                    | 0) Rejec                                                                                                    | ted (0)                                                                                             |
| Manpower Request<br>Personnel Administration<br>Performance Management<br>Training Management<br>Payroll                                                                                                    | Status Overvie<br>Show Quick Crit<br>View: Employee                                                                  | ew (6) In Preparation (0)<br>teria Maintenance                                                                                                    | Edit   Display   D                                                                                                    | In Review (0) In Process (0) Co                                                                                                    | ompleted (0)<br>ck   Export                                                                                                    | Approved (0)                                                                                                    | Closed Approved (<br><u>Cha</u>                                                                                                    | 0) Rejec                                                                                                    | ed (0)                                                                                              |
| Manpower Request Personnel Administration Performance Management Training Management Payroll  Services                                                                                                    | Status Overvie<br>Show Quick Crit<br>View: Employee<br>Paraisee Na                                                   | teria Maintenance<br>Create  <br>Appraisal Documen                                                                                                    | Edit   Display   D                                                                                                    | In Review (0) In Process (0) Co<br>elete Create Multiple Undo Offline Lo<br>Substatus                                                                                                    | ompleted (0)<br>ck   Export ,<br>Period                                                                                                    | Approved (0)<br>App.Document Type                                                                                                    | Closed Approved (<br>Cha<br>Appraisal Status                                                                                        | 0) Rejec<br>nge Query Dr<br>To                                                                                                    | efine New Qu                                                                                        |
| Manpower Request Personnel Administration Performance Management Training Management Payroll % Services Storoting Officer Inhos                                                                                                    | Status Overvie<br>Show Quick Crit<br>View, Employee<br>Appraisee Na<br>Abhishek                                      | ew (6) In Preparation (0)<br>teria Maintenance<br>Create  <br>In Appraisal Documen<br>UJVNL-APR- EE or                                                                                                    | Edit   Display   D<br>that Name<br>r Equivalent to ED Lever                                                                                                    | In Review (0) In Process (0) Cr<br>elete   Create Multiple   Undo Offline Lo<br>Substatus<br>1 Pending wi Appraisee - Set Objectives                                                                                                    | ck Export ,<br>Period<br>01.04.2020                                                                                                    | Approved (0)<br>App Document Type<br>Appraisal Document                                                                                          | Closed Approved (<br>Cha<br>Appraisal Status<br>In Planning                                                                         | 0) Rejectinge Query Dr<br>To<br>02.06.2020                                                                                                    | efine New Qu<br>Offline Info<br>Download I                                                          |
| Manpower Request Personnel Administration Performance Management Training Management Payroll    Services Reporting Officiar Inhox Final Authority Inhox                                                                                                    | Status Overvie<br>Show Quick Crit<br>View, Employee<br>Appraisee Na<br>Abhishek                                      | w (6) In Preparation (0)<br>teria Maintenance<br>Create  <br>Market Appraisal Document<br>UJVNL-APR-EE or<br>UJVNL-APR-EE or                                                                                                    | In Planning (0) Edit   Display   D at Name r Equivalent to ED Leve r Equivalent to ED Leve                                                                                                    | In Review (0) In Process (0) Cr<br>elete Create Multiple Undo Offline Lo<br>Substatus<br>1 Pending wi Appraisee - Set Objectives<br>1 Pending wi Appraisee - Set Objectives                                                                                                    | ompleted (0)           ck         Export ,           Period         01.04.2020           03.06.2020         03.06.2020                                                                                                    | Approved (0)<br>App.Document Type<br>Appraisal Document<br>Appraisal Document                                                                    | Closed Approved (<br>Cha<br>Appraisal Status<br>In Planning<br>In Planning                                                          | 0) Rejection<br>nge Query Dr<br>To<br>02.06.2020<br>31.03.2021                                                                                                    | ed (0)                                                                                              |
| Manpower Request Personnel Administration Performance Management Training Management Payrotl  Services Reporting Officer Inbox Enal Authority Inbox Evaluation 11 Inbox                                                                                                    | Status Overvie<br>Show Quick Criti<br>View, Employee<br>Appraisee Na<br>Abhishek<br>Madan Lal                        | Appraisal Document<br>UVNL-APR-EE or<br>UVNL-APR-EE or<br>UVNL-APR-EE or                                                                                                    | Edit   Display   D<br>the Name<br>r Equivalent to ED Leve<br>r Equivalent to ED Leve<br>r Equivalent to ED Leve                                                                                                    | In Review (0) In Process (0) Co<br>elete Create Multiple Undo Offline Lo<br>Substatus<br>I Pending wi Appraisee - Set Objectives<br>I Pending wi Appraisee - Set Objectives                                                                                                    | Period           01.04.2020         03.06.2020         01.04.2020                                                                                                    | Approved (0)<br>App.Document Type<br>Appraisal Document<br>Appraisal Document                                                                    | Closed Approved (<br>Cha<br>Appraisal Status<br>In Planning<br>In Planning<br>In Planning                                           | 0) Rejecting<br>nge Query Dr<br>To<br>02.06.2020<br>31.03.2021<br>02.06.2020                                                                                                    | offline Info<br>Download I<br>Download I<br>Download I                                              |
| Manpower Request Personel Administration Performance Management Training Management Payroll  Services Reporting Officer Inbox Reinering 1 Officer Inbox Reviewing 1 Officer Inbox                                                                                                    | Status Overvie<br>Show Quick Crit<br>View, Employee<br>Chapter Appraisee Na<br>Abhishek<br>Madan Lal                 | w (6) In Preparation (0)<br>tere Mantenance<br>Create  <br>U/NL_APR_EE or<br>U/NL_APR_EE or<br>U/NL_APR_EE or<br>U/NL_APR_EE or                                                                                                    | Edit   Display   D<br>at Name<br>F Equivalent to ED Leve<br>r Equivalent to ED Leve<br>r Equivalent to ED Leve                                                                                                    | In Review (0) In Process (0) Co<br>elete Create Multiple Undo Offline Lo<br>Substatus<br>1 Pending wi Appraisee - Set Objectives<br>1 Pending wi Appraisee - Set Objectives<br>1 Pending wi Appraisee - Set Objectives<br>1 Pending wi Appraisee - Set Objectives                                                          | Ck Export .           Period           01.04.2020           03.06.2020           01.04.2020                                                                                                    | Approved (0)<br>App.Document Type<br>Appraisal Document<br>Appraisal Document<br>Appraisal Document                                              | Closed Approved (<br>Cha<br>Appraisal Status<br>In Planning<br>In Planning<br>In Planning<br>In Planning                            | 0) Rejecting<br>nge Query Dr<br>To<br>02.06.2020<br>31.03.2021<br>02.06.2020<br>31.03.2021                                                                                                    | offline Info<br>Download I<br>Download I<br>Download I<br>Download I                                |
| Mangower Request Personnel Administration Performance Management Training Management Payroll  Septing Officer Inbox Reviewing 1 Officer Inbox Reviewing 2 Officer Inbox                                                                                                    | Status Overvie<br>Show Quick Child<br>View: Employee<br>Abhishek<br>Madan Lal<br>Rajesh Chanc                        | In Preparation (0)     In Preparation (0)     In Preparation (0 | Edit   Display   D<br>the the terms of the terms of terms of terms of | In Review (0) In Process (0) Cr<br>location Create Multiple Undo Offline Lo<br>Substatus<br>Pending wi Appraisee - Set Objectives<br>Pending wi Appraisee - Set Objectives<br>Pending wi Appraisee - Set Objectives<br>Pending wi Appraisee - Set Objectives<br>Completed                                                  | Period         01.04.2020         03.06.2020         01.04.2020         03.06.2020         01.04.2020         03.06.2020         01.04.2020         03.06.2020         01.04.2020         01.04.2020         01.04.2020         01.04.2020         01.04.2020         01.04.2020         01.04.2020         01.04.2020         01.04.2020         01.04.2020         01.04.2020         01.04.2020         01.04.2020         01.04.2020         01.04.2020         01.04.2020         01.04.2020         01.04.2020         01.04.2020         01.04.2020         01.04.2020         01.04.2020         01.04.2020         01.04.2020         01.04.2020         01.04.2020         01.04.2020         01.04.2020         01.04.2020         01.04.2020         01.04.2020         01.04.2020         01.04.2020         01.04.2020         01.04.2020         01.04.2020         01.04.2020         01.04.2020         01.04.2020         01.04.2020         01.04.2020         01.04.2020         01.04.2020         01.04.2020         01.04.2020         01.04.2020         01.04.2020         01.04.2020         01.04.2020         01.04.2020         01.04.2020         01.04.2020         01.04.2020         01.04.2020         01.04.2020         01.04.2020         01.04.2020         01.04.2020         01.04.2020         01.04.2020         01.04.2020         01.04.2020         01.04.20.20.20         01.04.2 | Approved (0)<br>App. Document Type<br>Appraisal Document<br>Appraisal Document<br>Appraisal Document<br>Appraisal Document                       | Closed Approved (<br>Cha<br>Appraisal Status<br>In Planning<br>In Planning<br>In Planning<br>Completed                              | To         00         Reject           02.06.2020         31.03.2021         02.06.2020         02.06.2020         031.03.2021         031.03.2021         031.03.2021         031.03.2021         031.03.2021         031.03.2021         031.03.2021         031.03.2021         031.03.2021         031.03.2021         031.03.2021         031.03.2021         031.03.2021         031.03.2021         031.03.2021         031.03.2021         031.03.2021         031.03.2021         031.03.2021         031.03.2021         031.03.2021         031.03.2021         031.03.2021         031.03.2021         031.03.2021         031.03.2021         031.03.2021         031.03.2021         031.03.2021         031.03.2021         031.03.2021         031.03.2021         031.03.2021         031.03.2021         031.03.2021         031.03.2021         031.03.2021         031.03.2021         031.03.2021         031.03.2021         031.03.2021         031.03.2021         031.03.2021         031.03.2021         031.03.2021         031.03.2021         031.03.2021         031.03.2021         031.03.2021         031.03.2021         031.03.2021         031.03.2021         031.03.2021         031.03.2021         031.03.2021         031.03.2021         031.03.2021         031.03.2021         031.03.2021         031.03.2021         031.03.2021         031.03.2021         031.03.2021         0 | offline Info<br>Download I<br>Download I<br>Download I<br>Download I<br>Download I                  |
| Mangower Request Personnel Administration Performance Management Payroll  Services Ropoling Officer Inbox Rivelwing 2 Officer Inbox Reviewing 2 Officer Inbox                                                                                                    | Status Overvie<br>Show Queck Crit<br>View, Employee<br>Captraisee Na<br>Abhishek<br>Madan Lal<br>Rajesh Chanc        | W (6) In Preparation (0)     teria Maintenance     Create     Vinta Appraisal Document     UNNL APR-EE or     UNNL APR-EE or     UNNL APR-EE  | In Planning (0)<br>Edit   Display   D<br>it Name<br>r Equivalent to ED Leve<br>r Equivalent to ED Leve<br>r Equivalent to ED Leve<br>r Equivalent to ED Leve<br>r Equivalent to ED Leve                                                                                                    | In Review (0) In Process (0) Cr<br>elete Create Multiple Undo Offline Lo<br>Substatus<br>1 Pending wi Appraisee - Set Objectives<br>1 Pending wi Appraisee - Set Objectives<br>1 Pending wi Appraisee - Set Objectives<br>2 Pending wi Appraisee - Set Objectives<br>2 Completed<br>Pending wi Appraiser - Annual Feedback | Period         Export           01.04.2020         03.06.2020           01.04.2020         03.06.2020           01.04.2020         03.06.2020           01.04.2020         03.06.2020           01.04.2020         03.06.2020           01.04.2020         03.06.2020                                                                                                    | Approved (0)<br>App. Document Type<br>Appraisal Document<br>Appraisal Document<br>Appraisal Document<br>Appraisal Document<br>Appraisal Document | Closed Approved (<br>Cha<br>Appraisal Status<br>In Planning<br>In Planning<br>In Planning<br>Completed<br>In Process                | 0) Rejection<br>nge Query Dr<br>70<br>02.06.2020<br>31.03.2021<br>02.06.2020<br>31.03.2021<br>31.12.2020<br>31.03.2021                                                                                                    | effine New Que<br>offline Info<br>Download I<br>Download I<br>Download I<br>Download I              |
| Manpower Request Personnel Administration Performance Management Training Management Payroll  Services Reporting Officer Inbox Reviewing 1 Officer Inbox Reviewing 2 Officer Inbox                                                                                                    | Show Queck Crit     Show Queck Crit     View, Employee     Aptraisee Na     Abhishek     Madan Lal     Rajesh Chance | W (6) In Preparation (0)<br>teria Maintenance<br>Create  <br>MV/NL_APR_EE or<br>UV/NL_APR_EE or<br>UV/NL_APR_EE or<br>UV/NL_APR_EE or<br>UV/NL_APR_EE or<br>UV/NL_APR_EE or                                                                                                    | In Planning (0)<br>Edit   Display   D<br>It Name<br>Equivalent to ED Leve<br>Equivalent to ED Leve<br>Equivalent to ED Leve<br>Equivalent to ED Leve<br>Equivalent to ED Leve<br>Equivalent to ED Leve                                                                                                    | In Review (0) In Pracess (0) Co<br>elete Create Multiple Undo Offline Lo<br>Substatus<br>1 Pending wi Appraisee - Set Objectives<br>Pending wi Appraisee - Set Objectives<br>1 Pending wi Appraisee - Set Objectives<br>Completed<br>Pending wi Appraiser - Annual Feedback                                                | Period         01.04.2020           03.06.2020         01.04.2020           03.06.2020         01.04.2020           03.06.2020         01.04.2020           01.04.2020         01.04.2020           01.04.2021         01.04.2021                                                                                                    | Approved (0)<br>App Document Type<br>Appraisal Document<br>Appraisal Document<br>Appraisal Document<br>Appraisal Document                        | Closed Approved (<br>Cha<br>Appraisal Status<br>In Planning<br>In Planning<br>In Planning<br>In Planning<br>Completed<br>In Process | To         0.00000000000000000000000000000000000                                                                                                    | effine New Que<br>offine Info<br>Download I<br>Download I<br>Download I<br>Download I<br>Download I |

Click on the Appraisal Document Name .

## 2. Go to Annual Work Plan tab. Enter the Marks.

| oraisal Document                              |                                      |                                        |                                       | Ξ.                         |
|-----------------------------------------------|--------------------------------------|----------------------------------------|---------------------------------------|----------------------------|
|                                               |                                      |                                        |                                       |                            |
| opraisal Document for Rajesh Chandra          |                                      |                                        |                                       |                            |
| ttachments (0) Save Print Expand Collapse     |                                      |                                        |                                       | <b>€</b>                   |
| Administrative Data                           |                                      |                                        |                                       | <b>^</b>                   |
| UJVNL- APR- AE or Equivalent to ED Level Sect | on I : By Appraisee Section II: By I | Reporting Officer 13. Annual Work Plan | 14. Assessment of Personal Attributes | 15. Training & Development |
| 2.2 13. Annual Work Plan                      |                                      |                                        |                                       |                            |
|                                               |                                      |                                        |                                       |                            |
|                                               |                                      |                                        |                                       |                            |
| 2.2 13. Annual Work Plan                      |                                      |                                        |                                       |                            |
| 2.2.1 Description of Annual Work Plan         |                                      |                                        |                                       |                            |
|                                               | Unit of Measurements                 | Target Planned-Numbers/Qua             | ntity Target Planned-Com              | pletion Date Tar           |
|                                               |                                      |                                        |                                       | •                          |
| 4                                             |                                      |                                        |                                       | •                          |

| praisal Document for Rajesl    | n Chandra        |               |                            |                 |
|--------------------------------|------------------|---------------|----------------------------|-----------------|
| achments (0) Save Print Expand | Collapse 🖌       |               |                            |                 |
| Target Achieved-Completed On   | % of Achievement | Maximum Marks | Marks by Reporting Officer | Marks by Review |
|                                |                  |               |                            |                 |
|                                |                  |               |                            |                 |
|                                |                  |               |                            |                 |
|                                |                  |               |                            |                 |
|                                |                  |               |                            |                 |
| 01.02.2021                     | 100.000          | 3.000         | 2                          |                 |
|                                |                  |               |                            |                 |
|                                |                  |               |                            |                 |
|                                |                  |               |                            |                 |

## 3. Go to Assessment of Personal Attributes tab. Enter the Marks.

| praisal Document for Raie             | sh Chandra                                    |                                           |                                                |                      |
|---------------------------------------|-----------------------------------------------|-------------------------------------------|------------------------------------------------|----------------------|
| tachments (0)   Save Print   Expand   | ∠ Collapse ∠                                  |                                           |                                                |                      |
|                                       |                                               |                                           |                                                |                      |
| E or Equivalent to ED Level Section I | : By Appraisee Section II: By Reporting Offic | er 13. Annual Work Plan 14. Assessment of | Personal Attributes 15. Training & Development | 16. Overall Assessme |
| Personal Attributes                   |                                               |                                           |                                                |                      |
|                                       | Maximum Marks                                 | Marks by Reporting Officer                | Marks by Reviewing Officer 1                   | Marks by Revi        |
|                                       | 20.000                                        | 47.000                                    | 0.000                                          |                      |
| Personal Attributes                   | 20.000                                        | 17.000                                    | 0.000                                          |                      |
|                                       |                                               |                                           |                                                |                      |
|                                       |                                               |                                           |                                                |                      |
|                                       |                                               |                                           |                                                |                      |
|                                       | Maximum Marks                                 | Marks by Reporting Officer                | Marks by Reviewing Officer 1                   | Marks by Rev         |
|                                       |                                               |                                           |                                                |                      |
|                                       |                                               |                                           |                                                |                      |

| ents (0) Save Print Expand Collapse                                                                                                    |               |                            |                              |
|----------------------------------------------------------------------------------------------------|---------------|----------------------------|------------------------------|
|                                                                                                    |               |                            |                              |
| 2.3.1 Parameters                                                                                                    |               |                            |                              |
|                                                                                                    | Maximum Marks | Marks by Reporting Officer | Marks by Reviewing Officer 1 |
| <ul> <li>▼ <u>2.3.1 Description</u></li> <li>Parameters</li> </ul>                                                                             |               |                            |                              |
| <ul> <li>         ▼ <u>2.3.1.1 Description</u> </li> <li>         Exceptional Contribution as per Clause no. 10 of this format     </li> </ul> | 2.000         |                            |                              |
| <ul> <li></li></ul>                                                                                                    | 2.000         |                            |                              |

Page **2** of **5** 

4. Go to Training & Development Tab. Enter the details.

| opraisal Document                        |                    |                                  |                           |                       |                  |                            |                            | E          |
|------------------------------------------|--------------------|----------------------------------|---------------------------|-----------------------|------------------|----------------------------|----------------------------|------------|
| Appraisal Document for                   | Rajesh Ch          | andra                            |                           |                       |                  |                            |                            |            |
| Attachments (0)   Save Print             | Expand 🖌 Colla     | pse 🖌                            |                           |                       |                  |                            |                            | <b>0</b> 4 |
|                                          |                    |                                  |                           |                       |                  |                            |                            | <b></b>    |
|                                          |                    |                                  |                           |                       |                  |                            |                            |            |
| ralent to ED Level Section I : By        | y Appraisee        | Section II: By Reporting Officer | 13. Annual Work Plan      | 14. Assessment of Per | sonal Attributes | 15. Training & Development | 16. Overall Assessment     | Section    |
|                                          |                    |                                  |                           |                       |                  |                            |                            |            |
|                                          |                    |                                  |                           |                       | Maximum Marks    |                            | Marks by Reporting Officer |            |
|                                          |                    |                                  |                           |                       |                  |                            |                            |            |
|                                          |                    |                                  |                           |                       |                  |                            | 0.000                      |            |
| Initiatives for Self and Sub-ordinate of | development)       |                                  |                           |                       | 10.              | 000                        | 0.000                      |            |
|                                          |                    |                                  |                           |                       |                  |                            |                            |            |
|                                          |                    |                                  |                           |                       |                  |                            |                            |            |
|                                          |                    |                                  |                           |                       |                  |                            |                            | _          |
|                                          |                    |                                  |                           |                       |                  |                            |                            |            |
| N                                        | No. of Trainings-I | Nominated                        | No. of Trainings-Attended |                       | Maximum Marks    |                            | Marks by Reporting Officer |            |
|                                          |                    |                                  |                           |                       |                  |                            |                            | -          |
| 4                                        |                    |                                  |                           |                       |                  |                            |                            | •          |

| achments (0)   Save | Print Expand Collapse     |               |                            |                              |  |
|---------------------|---------------------------|---------------|----------------------------|------------------------------|--|
| ated                | No. of Trainings-Attended | Maximum Marks | Marks by Reporting Officer | Marks by Reviewing Officer 1 |  |
|                     | 0.000                     | 5.000         |                            |                              |  |
|                     |                           |               |                            |                              |  |
|                     |                           |               |                            |                              |  |
|                     |                           |               |                            |                              |  |
|                     |                           |               |                            |                              |  |
|                     | No. of Sessions Organized | Maximum Marks | Marks by Reporting Officer | Marks by Reviewing Officer 1 |  |
|                     | No. of Sessions Organized | Maximum Marks | Marks by Reporting Officer | Marks by Reviewing Officer 1 |  |

5. Review the Overall Assessment Tab.

| ttachments    | (0) Save Print Expand Collapse                |                                   |                                                  |                              | (                               |
|---------------|-----------------------------------------------|-----------------------------------|--------------------------------------------------|------------------------------|---------------------------------|
| Section I : E | By Appraisee Section II: By Reporting Officer | 13. Annual Work Plan 14. Assessme | nt of Personal Attributes 15. Training & Develop | ment 16. Overall Assessment  | Section III: By Final Authority |
|               |                                               |                                   |                                                  |                              |                                 |
|               | Maximum Marks                                 | Marks by Reporting Officer        | Marks by Reviewing Officer 1                     | Marks by Reviewing Officer 2 | 2                               |
| Officers      | 100.000                                       | 91.000                            | 0.000                                            | 0.000                        |                                 |
|               | 70.000                                        | 67.000                            | 0.000                                            | 0.000                        |                                 |
|               | 20.000                                        | 17.000                            | 0.000                                            | 0.000                        |                                 |

6. Go to Section II: By Reporting Officer tab. Enter the Marks.

| praisal Document for Rajesh C                                                                                                    | handra                                                                                                    |             |
|----------------------------------------------------------------------------------------------------|----------------------------------------------------------------------------------------------------|-------------|
| tachments (0) Save Print Expand Col                                                                                                    | apse 🖌                                                                                                    | G           |
| <ul> <li>Save and Exit Document</li> <li>Approved by Reporting Officer</li> <li>Send back for Correction to Appraisee</li> <li>Continue</li> </ul> | UJWNL-APR-AE or Equivalent to ED Level Section 1 · By Appraisee Section 11: By Reporting Officer 13. Annual Work Plan 14. Asse<br>2 Section II: By Reporting Officer<br>2 Section II: By Reporting Officer<br>* Description<br>Section-II (To be filled by Reporting Officer) | isment of P |
|                                                                                                    | 2.1 12. Integrity Certificate Certify Integrity                                                                                                    |             |
|                                                                                                    | ▼ 2.1Description                                                                                                    |             |

|                                                                                                    |                                                     | Certify Integrity |  |
|----------------------------------------------------------------------------------------------------|-----------------------------------------------------|-------------------|--|
| 2.1 Description     12. Integrity Certificate                                                                                        |                                                     |                   |  |
| <ul> <li>2.1.1 Description</li> <li>12.1 The general reputation of Appraisee for</li> </ul>                                          | honesty is Good and I certify his/her integrity     | No value Yes No   |  |
| <ul> <li>2.1.2 Description</li> <li>12.2 The general reputation of Appraisee for<br/>on account of the following reasons:</li> </ul> | honesty is Not Good and I withhold his/her integrit | у                 |  |
|                                                                                                    | Expand Text Fie                                     | <u>eld</u>        |  |

7. After all the details have been entered and reviewed, Select Approved by Reporting Officer. You can send back the document to the appraisee for any correction.

| praisar bocament for Rajesh           | Chandra                                                                                                    |
|---------------------------------------|----------------------------------------------------------------------------------------------------|
| tachments (0) Save Print Expand       | Collapse "                                                                                                    |
| How do you want to continue?          | Administrative Data                                                                                                    |
| ) Save and Exit Document              |                                                                                                    |
| Approved by Reporting Officer         | UJVNL- APR- AE or Equivalent to ED Level Section 1 : By Appraisee Section 11: By Reporting Officer 13. Annual Work Plan 14. Assessment of |
| Send back for Correction to Appraisee | 2 Section II: By Reporting Officer                                                                                                    |
| Contin                                |                                                                                                    |
|                                       |                                                                                                    |
|                                       | 2 Section II: By Reporting Officer                                                                                                    |
|                                       | Description     Order U.S. Multi-Description                                                                                              |
|                                       |                                                                                                    |
|                                       | Section-II (To be miled by Kelponung Umcer)                                                                                               |
|                                       | Section-In ( to be miled by Keponing Unicer)                                                                                              |
|                                       | Section-H (to be miled by Keponing Unicer)                                                                                                |
|                                       | 2.1 12. Integrity Certificate                                                                                                    |
|                                       | 2.1 12. Integrity Certificate                                                                                                    |

In the similar way as explained above, Reviewing Officer, Reviewing Officer 2, Final Authority has to approve the Appraisal documents .